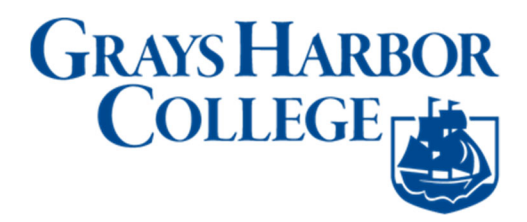

# **Clearing Browser Cache for Popular Browsers**

**Purpose:** Use this as a reference for how to clear browser cache for popular browsers.

Audience: Campus Solutions Staff.

#### Microsoft Edge - Windows 10

1. Select the ellipsis in the upper right corner of the Edge browser window and select **Settings**.

| lew window<br>lew InPrivate window<br>oom — 100% +<br>ast media to device<br>ind on page<br>rint<br>in this page to Start<br>12 Developer Tools<br>Open with Internet Explorer<br>end feedback |
|----------------------------------------------------------------------------------------------------|
| lew InPrivate window<br>oom — 100% +<br>iast media to device<br>ind on page<br>rint<br>in this page to Start<br>12 Developer Tools<br>open with Internet Explorer<br>end feedback              |
| oom — 100% +<br>ast media to device<br>ind on page<br>rint<br>in this page to Start<br>12 Developer Tools<br>Open with Internet Explorer<br>end feedback                                       |
| ast media to device<br>ind on page<br>rint<br>in this page to Start<br>12 Developer Tools<br>Open with Internet Explorer<br>end feedback                                                       |
| ind on page<br>rint<br>in this page to Start<br>12 Developer Tools<br>Open with Internet Explorer<br>end feedback                                                                              |
| rint<br>in this page to Start<br>12 Developer Tools<br>Open with Internet Explorer<br>end feedback                                                                                             |
| in this page to Start<br>12 Developer Tools<br>Open with Internet Explorer<br>end feedback                                                                                                    |
| 12 Developer Tools<br>Open with Internet Explorer<br>end feedback                                                                                                    |
| open with Internet Explorer<br>end feedback                                                                                                    |
| end feedback                                                                                                    |
|                                                                                                    |

2. Select or tap on the **Choose what to clear** button.

| and the second second second second second second second second second second second second second second second                                                                                                    |    | _ |   | ^   |
|----------------------------------------------------------------------------------------------------|----|---|---|-----|
| □ ☆                                                                                                    | =  |   | ٩ | ••  |
| SETTINGS                                                                                                    |    |   |   | -12 |
| Choose a theme                                                                                                    |    |   |   |     |
| Light                                                                                                    |    |   |   | ~   |
| Open with                                                                                                    |    |   |   |     |
| Start page                                                                                                    |    |   |   |     |
| New tab page                                                                                                    |    |   |   |     |
| O new tab page                                                                                                    |    |   |   |     |
| O Previous pages                                                                                                    |    |   |   |     |
| <ul> <li>Previous pages</li> <li>A specific page or page</li> </ul>                                                                                                    | es |   |   |     |
| <ul> <li>New tab page</li> <li>Previous pages</li> <li>A specific page or page</li> <li>Open new tabs with</li> </ul>                                                                                                    | s  |   |   |     |
| <ul> <li>New tab page</li> <li>Previous pages</li> <li>A specific page or page</li> <li>Open new tabs with</li> <li>Top sites</li> </ul>                                                                                             | es |   |   | ~   |
| <ul> <li>New tab page</li> <li>Previous pages</li> <li>A specific page or page</li> <li>Open new tabs with</li> <li>Top sites</li> <li>Favorites settings</li> <li>View favorites settings</li> </ul>                                | es |   |   | ~   |
| <ul> <li>Previous pages</li> <li>Previous pages</li> <li>A specific page or page</li> <li>Open new tabs with</li> <li>Top sites</li> <li>Favorites settings</li> <li>View favorites settings</li> <li>Clear browsing data</li> </ul> | es |   |   | ~   |

3. Be sure that **Browser history**, **Cookies and saved Website data**, and **Cached data and files** are checked and then select or tap the **Clear** button.

| « C              | lear browsing data            | 더 |
|------------------|-------------------------------|---|
| Br               | rowsing history               |   |
| <mark>/</mark> 0 | ookies and saved website data |   |
| 🖂 G              | ached data and files          |   |
| D                | ownload history               |   |
| Fc               | orm data                      |   |
| 🗌 Pa             | asswords                      |   |
| Show             | more ~                        |   |
| C                | Clear                         |   |
| Clear            | Bing search history           |   |
| Learn            | more                          |   |
|                  |                               |   |
|                  |                               |   |
|                  |                               |   |

4. All Clear! will be displayed briefly when completed.

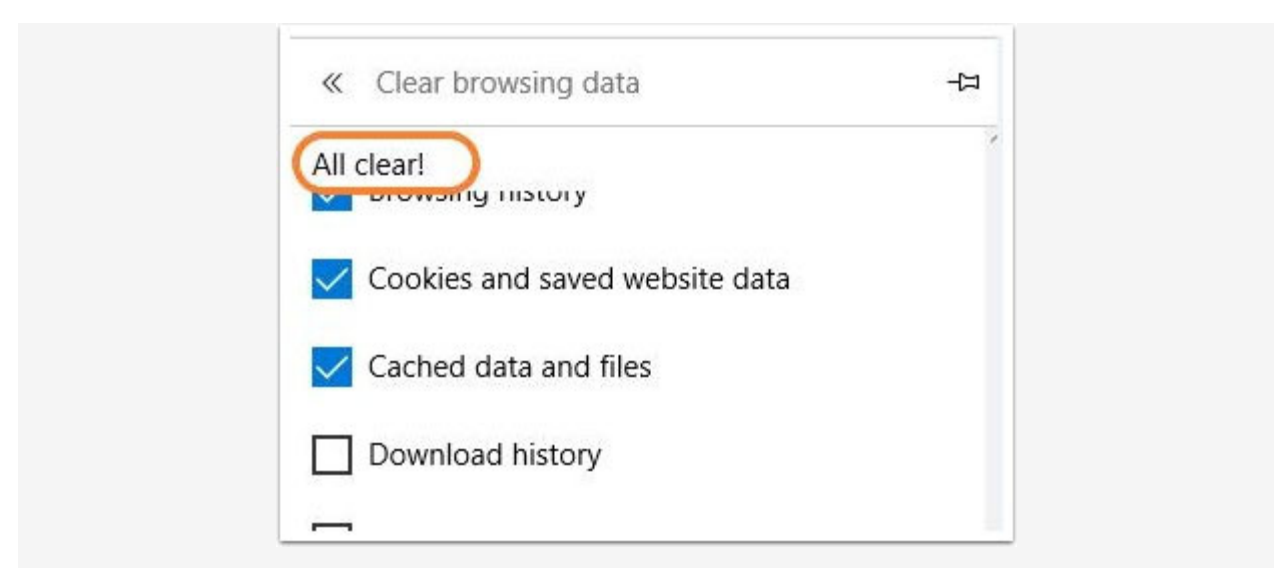

5. Close all browser windows and restart Edge.

#### Internet Explorer 10 and 11

1. From the **Safety** menu, choose **Delete browsing history...** Hit **Alt** if menu is not visible.

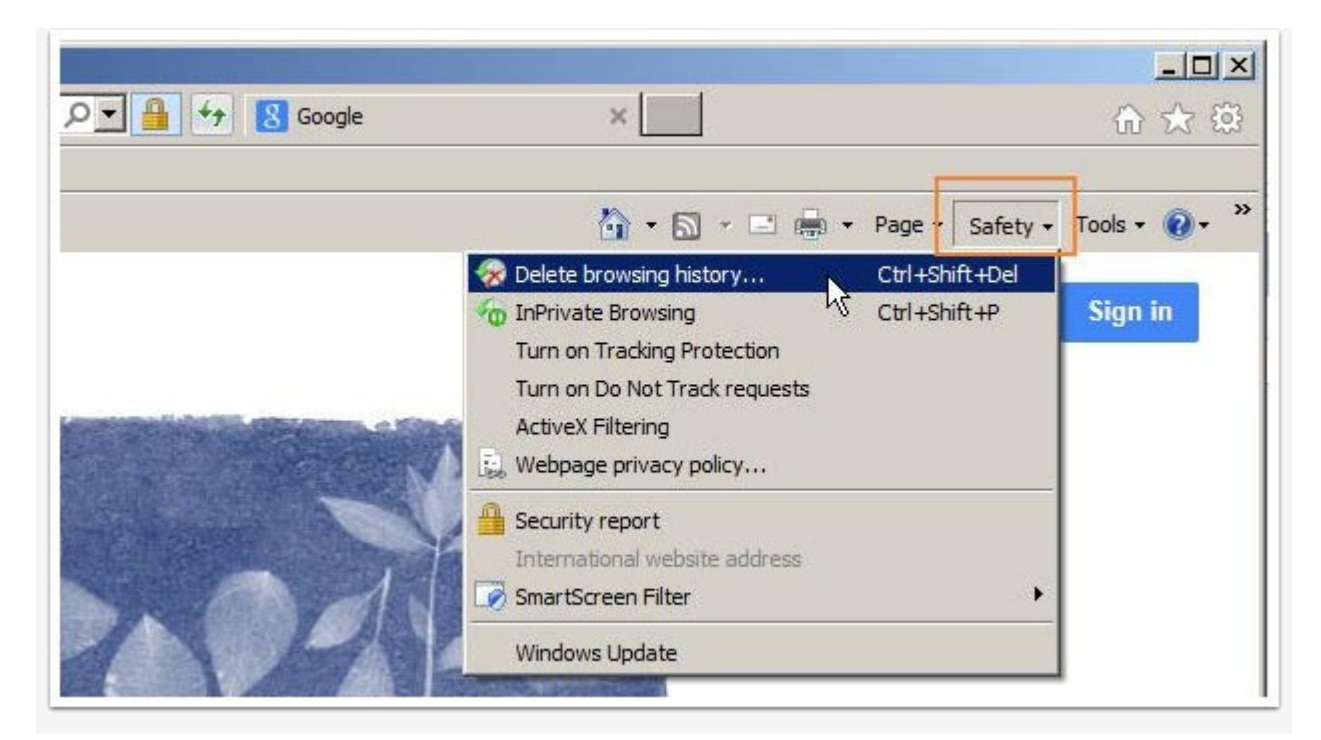

2. In the Delete Browsing History window, uncheck **Preserve Favorites Website data** and be sure that all other check boxes are checked as shown below.

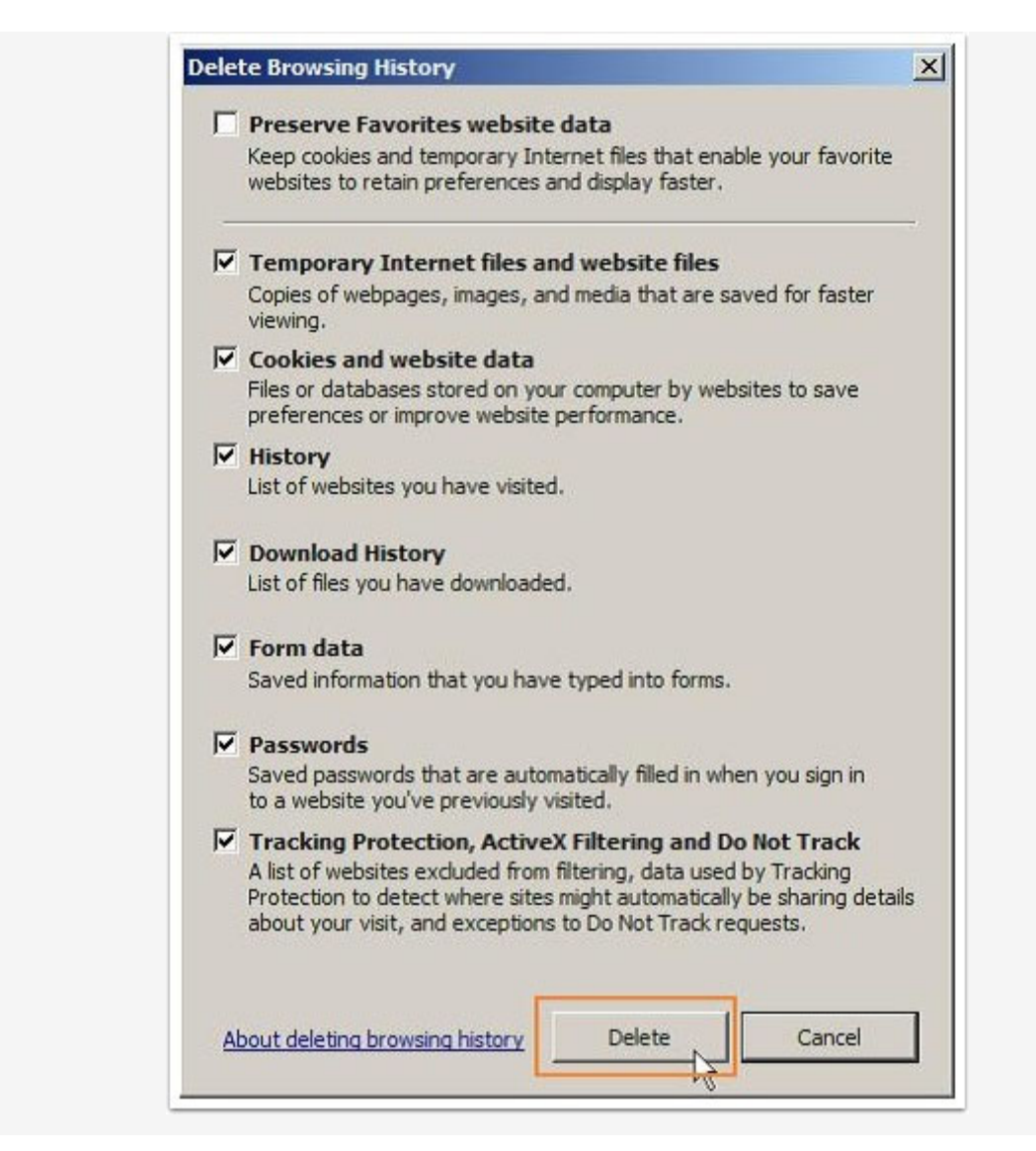

3. Select Delete. Close all browser windows and restart IE.

# **Google Chrome**

1. In the Chrome address bar, enter: chrome://settings/clearBrowserData

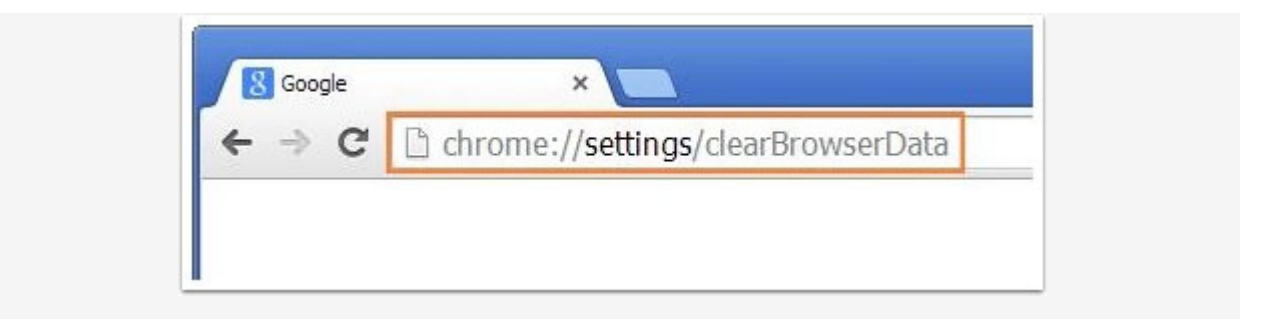

- 2. Be sure that at least the following are checked in the Clear browsing data window:
  - Browsing history
  - Download history
  - Cookies and other site and plug-in data
  - Cached images and files
- 3. Choose **the beginning of time** from the drop-down menu.

| Obli | erate the following items from: the beginning of time 💌 |
|------|---------------------------------------------------------|
| •    | Browsing history                                        |
|      | Download history                                        |
|      | Cookies and other site and plug-in data                 |
| 1    | Cached images and files                                 |
| 1    | Passwords                                               |
|      | Autofill form data                                      |
|      | Hosted app data                                         |
| -    | Content licenses                                        |
| Lear | n more Clear browsing data Cancel                       |

4. Select **Clear browsing data**. Close all browser windows and restart Chrome.

#### **Mozilla Firefox**

1. From the Open Menu Panel or from the top left menu (hit **Alt** if you don't see the menu), select **History** and then select **Clear Recent History**.

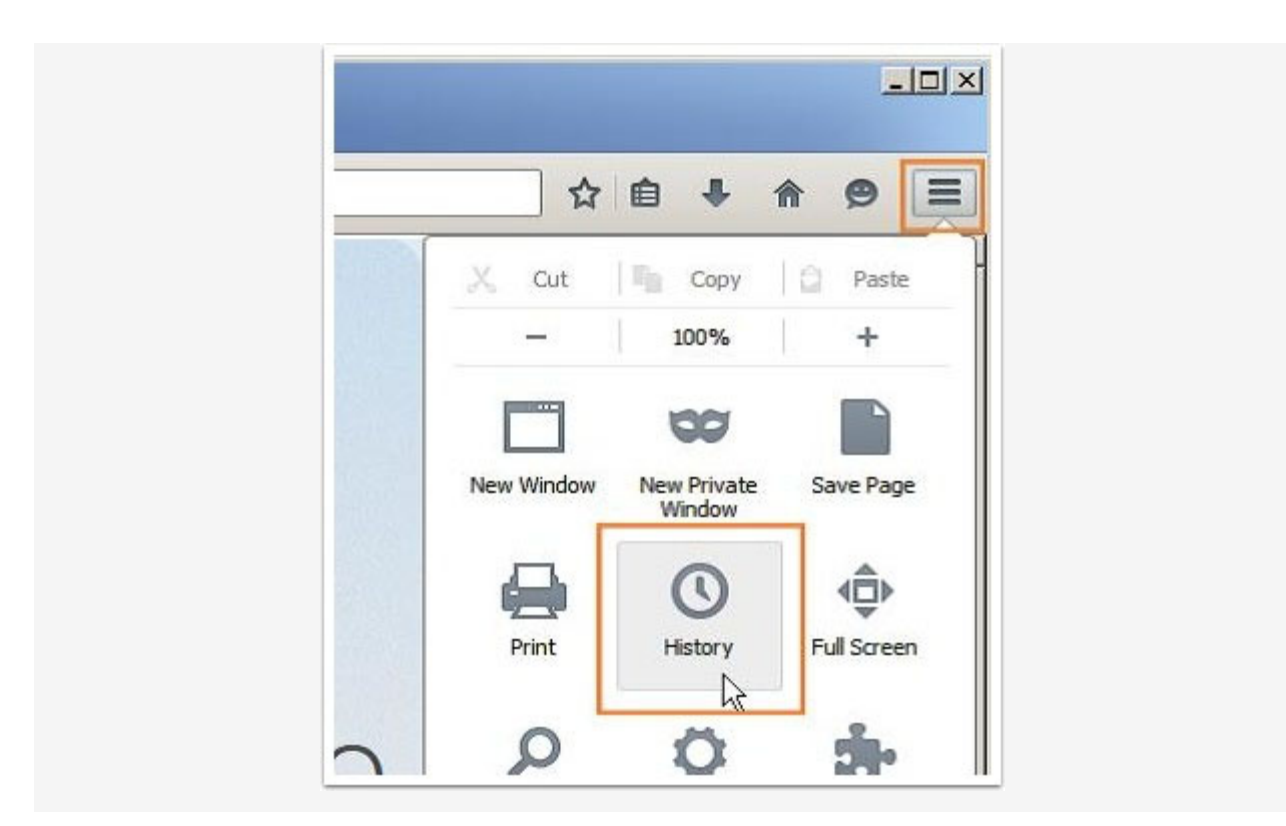

2. From the Time range to clear, select **Everything**. Select the **Details** down arrow to choose which elements of the history to clear.

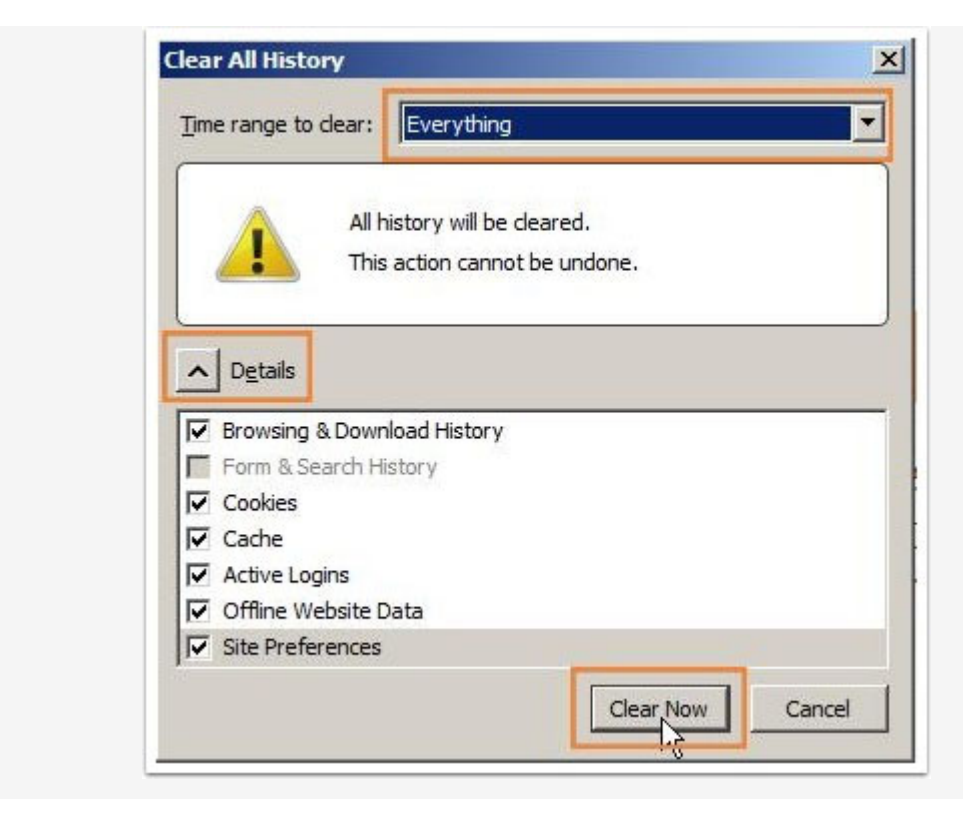

3. Select Clear Now. Close all browser windows and restart Firefox.

# Safari 5.1.7 (Windows)

1. From the top left menu (hit Alt if you don't see the menu), select **Edit** and then **Empty Cache...** 

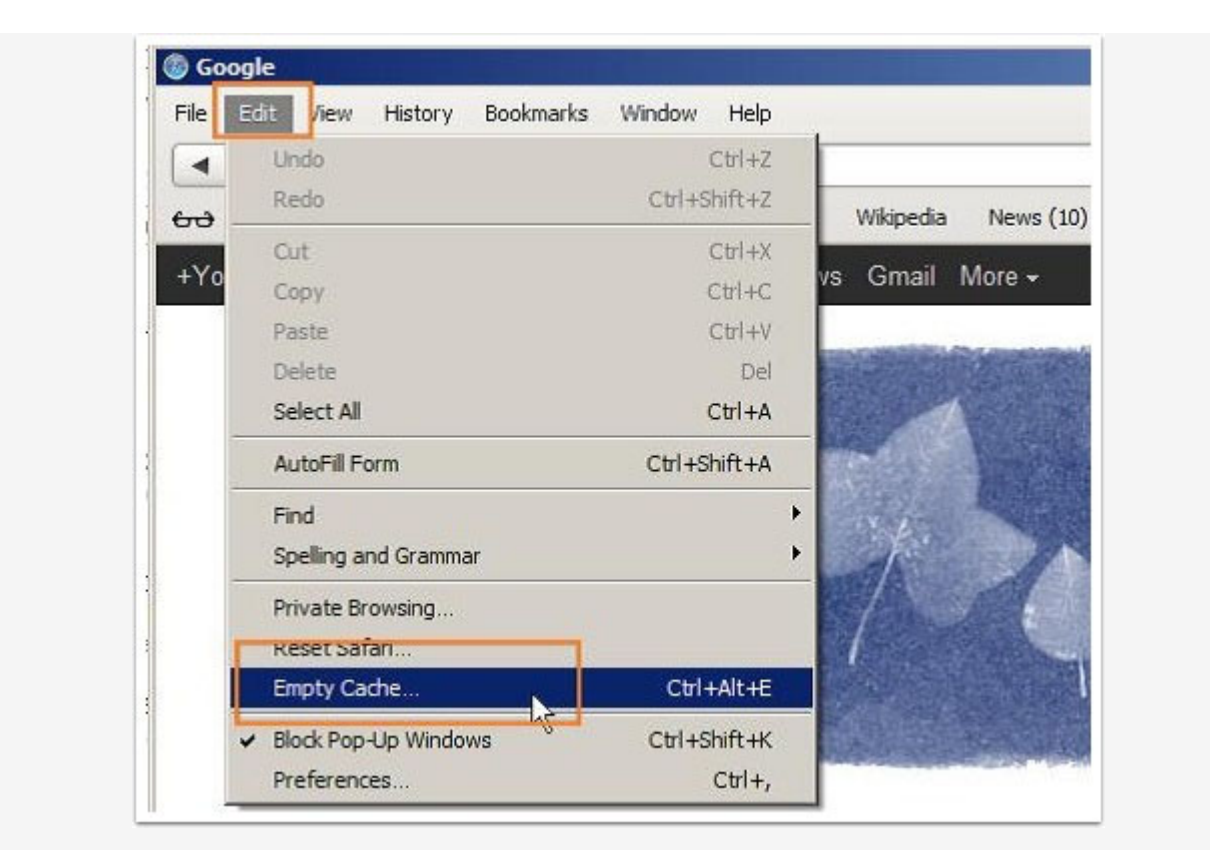

2. Hit **Empty** on the warning box. Close all browser windows and restart Safari.

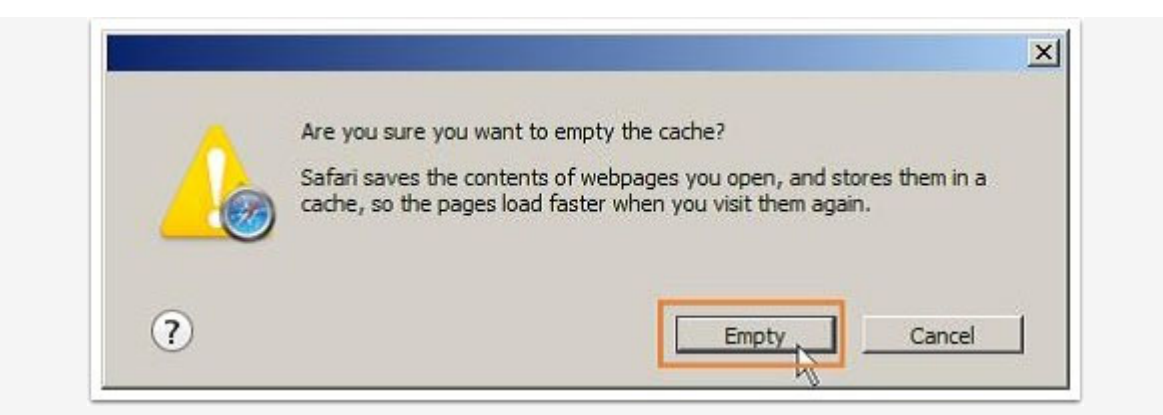

# Safari (Mac)

1. Open Safari. Select Safari on the top left menu and select Preferences.

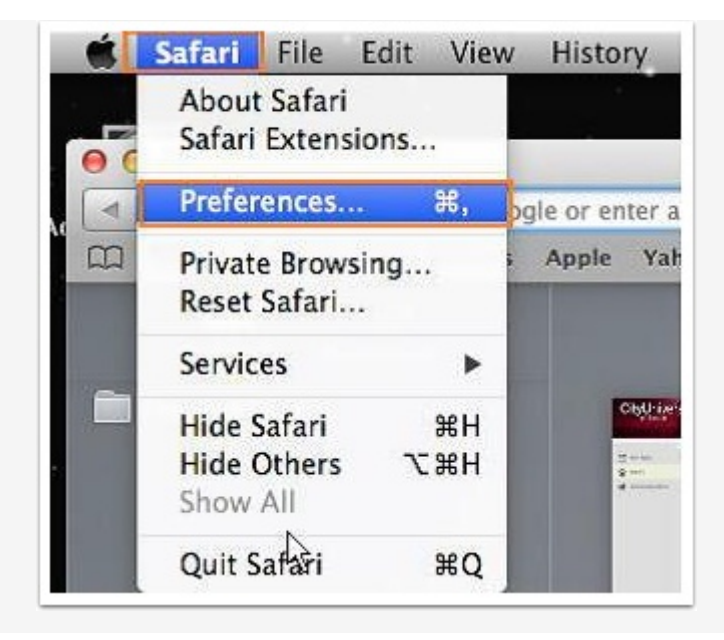

2. Select the **Advanced** tab and then check Show **Develop menu in menu bar**.

| 00                                               | Advanced                                                                                                    |
|--------------------------------------------------|----------------------------------------------------------------------------------------------------|
| General Tabs AutoFill Passwords Security P       | rivacy Notifications Extensions Advanced                                                                                                    |
| Accessibility:<br>Bonjour:<br>Internet plug-ins: | <ul> <li>Never use font sizes smaller than 9 •</li> <li>Press Tab to highlight each item on a webpage Option-Tab highlights each item.</li> <li>Include Bonjour in the Bookmarks menu</li> <li>Include Bonjour in the Favorites bar</li> <li>Stop plug-ins to save power</li> </ul> |
| Style sheet:                                     | None Selected                                                                                                    |
| Default encoding:                                | Western (ISO Latin 1) +                                                                                                    |
| Proxies:                                         | Change Settings                                                                                                    |
| [                                                | Show Develop menu in menu bar                                                                                                    |

3. Close the Preferences window.

| ookmarks                                                                          | Develop Window Help                                                                                                    | _                   |
|-----------------------------------------------------------------------------------|----------------------------------------------------------------------------------------------------|---------------------|
| ter an addres                                                                     | Open Page With<br>User Agent                                                                                             | * *                 |
| Yahoo! Gc                                                                         | Connect Web Inspector<br>Show Error Console<br>Show Page Source                                                          | 米合プ<br> 2米プ<br> U米プ |
| N Constantino<br>Non<br>Non<br>Non<br>Non<br>Non<br>Non<br>Non<br>Non<br>Non<br>N | Show Page Resources<br>Show Snippet Editor<br>Show Extension Builder                                                     | \₩A<br>T介留T         |
|                                                                                   | Empty Caches<br>Disable Caches                                                                                           | ₹<br>T#E            |
| United States                                                                     | Disable Images<br>Disable Styles<br>Disable JavaScript<br>Disable Site-specific Hacks<br>Disable Local File Restrictions |                     |
|                                                                                   | Fachle Weber                                                                                                    |                     |

4. Select **Develop** from the top menu and then select **Empty Caches**. Close all browser windows and restart Safari.

# Opera

1. From the Opera menu on the top left, select **Settings**.

|     | New tab Ctrl+T                  |            |
|-----|---------------------------------|------------|
|     | New window Ctrl+N               |            |
|     | New private window Ctrl+Shift+N |            |
|     | Bookmarks                       |            |
|     | Recent tabs                     | •          |
|     | Page                            |            |
|     | Zoom < 100% > 🛟                 |            |
|     | Print Ctrl+P                    |            |
|     | Speed Dial                      | gs         |
| 0   | Discover                        | settings   |
| •   | Bookmarks Ctrl+Shift+B          | our age    |
| 0   | Synchronize                     |            |
| 3   | Downloads Ctrl+J                | 5          |
| 0   | History Ctrl I H                | k security |
| 164 | Settings . Alt+P                |            |

2. Select Privacy & Security and then select Clear browsing data...

| Settings<br>Q Search settings<br>Browser<br>Websites | Privacy<br>Clear browsing data<br>Opera may use web services to improve your brows<br>Use a prediction service to help complete searc<br>Predict network actions to improve page load p<br>Help improve Opera by sending feature usage in<br>Automatically send crash reports to Opera |
|------------------------------------------------------|----------------------------------------------------------------------------------------------------|
| Privacy & security                                   |                                                                                                    |

3. Choose the **Beginning of time** from the drop-down menu.

| Ob | literate the following items from the beginning of time |
|----|---------------------------------------------------------|
| F  | Clear browsing history                                  |
| F  | Z Clear download history                                |
| F  | Delete cookies and other site data                      |
| F  | Empty the cache                                         |
| F  | Clear saved passwords                                   |
| F  | Clear saved Autofill form data                          |
| Le | arn more Clear browsing data Cancel                     |

4. Select **Clear browser data**. Close all browser windows and restart Opera.

#### Apple iOS

**Note:** These settings apply to the latest version of Mobile Safari for iOS. You may need to contact Apple support for earlier versions.

- 1. Open Settings.
- 2. Tap Safari.
- 3. Tap **Clear History and Website Data** then confirm. Close all browser windows and then restart browser.

# Android

**Note:** The steps below may vary depending on the model of your device and what browser you use.

- 1. Go to Settings > Choose Apps or Application Manager.
- 2. Swipe to the All tab.
- 3. Find your browser in the list of apps. Tap **Clear Data and then Clear Cache**. Close all browser windows and then restart browser.